# クラスルーム PC 管理ソフトウェアの 保守マニュアル

平成 17 年 3 月

# 目次

| 1.イメージ取得      | 1 |
|---------------|---|
| 2.イメージ配布      | 3 |
| 3.スケジュール設定    | 6 |
| 4.標準設定        | 7 |
| 5. クライアントPC管理 | 8 |
| 6.参照PC管理      | 9 |
| 7.PC管理サーバ     |   |

## 1.イメージ取得

| 障害内容         | 確認事項              | 対応策                         |
|--------------|-------------------|-----------------------------|
| イメージ取得できない   | 1.参照 PC にネットワークケー | 1.ネットワークケーブルを PC に接続して      |
|              | ブルおよび AC コネクタが接   | ください。正常に接続されている場合、          |
|              | 続されているか確認         | ネットワークコネクタの接続ランプが           |
|              | 2.MAC アドレスを確認     | 点灯します。AC アダプタコネクタに電源        |
|              | 3.参照 PC の登録情報確認   | ケーブルを接続してください。              |
|              | 4.電源が切れているか確認     | 2.管理画面の「MAC アドレス」と PC の MAC |
|              | 5.標準設定の「参照 PC 選択」 | アドレスが一致しているか確認してく           |
|              | に該当する参照 PC が選択さ   | ださい。                        |
|              | れているか確認           | 3.シナリオ「参照 PC 管理」の管理画面か      |
|              |                   | ら「編集」を選択し、「参照 PC 関連情報       |
|              |                   | 設定」画面を確認してください。             |
|              |                   | 4.参照 PC の電源を切ってください。OS な    |
|              |                   | どが起動している場合はシャットダウ           |
|              |                   | ンして終了してください。                |
|              |                   | 5.配布に使用する参照 PC の指定が標準設      |
|              |                   | 定に必要です。標準設定編集画面で「参          |
|              |                   | 照 PC 選択」に正しい参照 PC を選択して     |
|              |                   | ください。                       |
| 参照 PC が起動しない | 1.電源ボタンを押して電源が    | 1.AC コネクタに電源ケーブルが接続され       |
|              | 入るか確認             | ていて、バッテリーも充電されている状          |
|              | 2.参照 PC にネットワークケー | 態で、電源ボタンを押しても電源が入ら          |
|              | ブルおよび AC コネクタが接   | なかった場合、ハードウェア故障が考え          |
|              | 続されているか確認         | られますので、修理依頼をしてくださ           |
|              | 3.MAC アドレスを確認     | ι ۱ <u>。</u>                |
|              | 4.参照 PC の登録情報確認   | 2.ネットワークケーブルを PC に接続して      |
|              |                   | ください。正常に接続されている場合、          |
|              |                   | ネットワークコネクタの接続ランプが           |
|              |                   | 点灯します。AC コネクタに電源ケーブル        |
|              |                   | を接続してください。                  |
|              |                   | 3.管理画面の「MAC アドレス」と PC の MAC |
|              |                   | アドレスが一致しているか確認してく           |
|              |                   | ださい。                        |
|              |                   | 4.シナリオ「参照 PC 管理」の管理画面か      |
|              |                   | ら「編集」を選択し、「参照 PC 関連情報       |

|              |                        | 設定」画面を確認してください。             |
|--------------|------------------------|-----------------------------|
| 管理サーバ上のステータス | 1.MAC アドレスを確認          | 1.管理画面の「MAC アドレス」と PC の MAC |
| が「失敗」になる     | 2.参照 PC の電源が切れている      | アドレスが一致しているか確認してく           |
|              | か確認                    | ださい。                        |
|              | 3.参照 PC の登録情報確認        | 2.参照 PC の電源を切ってください。OS な    |
|              | 4.管理サーバ画面の「更新」を        | どが起動している場合はシャットダウ           |
|              | クリックして「終了」になる          | ンして終了してください。                |
|              | か確認                    | 3.シナリオ「参照 PC 管理」の管理画面か      |
|              |                        | ら「編集」を選択し、「参照 PC 関連情報       |
|              |                        | 設定」画面を確認してください。             |
|              |                        | 4.更新をクリックした時にステータスが         |
|              |                        | 「終了」に変われば正常に終了していま          |
|              |                        | す。                          |
|              | 1.画面に「INIT:no more     | 1.取得終了後、シャットダウンが正常に完        |
|              | processes left in this | 了していません。配布は正常に終了して          |
|              | runlevel」と表示されている      | いるので、電源ボタンを約1秒押し、電          |
|              | か確認                    | 源を切ってください。                  |
|              | 1.画面に「Autoconfiguring  | 1.ネットワーク起動用 0S が起動途中で停      |
|              | Devices(緑のバーが表示)」      | 止しています。取得は行われていません          |
|              | が表示され、ハーディスクラ          | ので、電源ボタンを押し電源を切った後          |
|              | ンプが点灯したままになっ           | に、再度取得を行ってください。             |
|              | ているか確認                 |                             |

## 2.イメージ配布

| 障害内容       | 確認事項                 | 対応策                         |
|------------|----------------------|-----------------------------|
| イメージ配布できない | 1.PC にネットワークケーブルお    | 1.ネットワークケーブルをPCに接続して        |
|            | よび AC コネクタが接続されて     | ください。正常に接続されている場合、          |
|            | いるか確認                | ネットワークコネクタの接続ランプが           |
|            | 2.MAC アドレスを確認        | 点灯します。AC アダプタコネクタに電         |
|            | 3.PC の登録情報確認         | 源ケーブルを接続してください。             |
|            | 4.電源が切れているか確認        | 2.管理画面の「MAC アドレス」と PC の MAC |
|            | 5.標準設定の「参照 PC 選択」 に該 | アドレスが一致しているか確認してく           |
|            | 当する参照 PC が選択されてい     | ださい。                        |
|            | るか確認                 | 3.シナリオ「クライアント PC 管理」の管      |
|            |                      | 理画面から「編集」を選択し、「クライ          |
|            |                      | アント PC 関連情報設定」画面を確認し        |
|            |                      | てください。                      |
|            |                      | 4.PC の電源を切ってください。0S などが     |
|            |                      | 起動している場合はシャットダウンし           |
|            |                      | て終了してください。                  |
|            |                      | 5.配布に使用する参照PCの指定が標準設        |
|            |                      | 定に必要です。標準設定編集画面で「参          |
|            |                      | 照 PC 選択」に正しい参照 PC を選択し      |
|            |                      | てください。                      |
| PC が起動しない  | 1.電源ボタンを押して電源が入る     | 1.AC コネクタに電源ケーブルが接続され       |
|            | か確認                  | ていて、バッテリーも充電されている           |
|            | 2.PC にネットワークケーブルお    | 状態で、電源ボタンを押しても電源が           |
|            | よび AC コネクタが接続されて     | 入らなかった場合、ハードウェア故障           |
|            | いるか確認                | が考えられますので、修理依頼をして           |
|            | 3.MAC アドレスを確認        | ください。                       |
|            | 4.PC の登録情報確認         | 2.ネットワークケーブルをPCに接続して        |
|            |                      | ください。正常に接続されている場合、          |
|            |                      | ネットワークコネクタの接続ランプが           |
|            |                      | 点灯します。AC コネクタに電源ケーブ         |
|            |                      | ルを接続してください。                 |
|            |                      | 3.管理画面の「MAC アドレス」と PC の MAC |
|            |                      | アドレスが一致しているか確認してく           |
|            |                      | ださい。                        |
|            |                      | 4.シナリオ「クライアント PC 管理」の管      |

|             |                                         | 理画面から「編集」を選択し、「クライ                  |
|-------------|-----------------------------------------|-------------------------------------|
|             |                                         | アント PC 関連情報設定」画面を確認し                |
|             |                                         | てください。                              |
| 管理サーバ上のステータ | 1.MAC アドレスを確認                           | 1.管理画面の「MAC アドレス」と PC の MAC         |
| スが「失敗」になる   | 2.PC の電源が切れているか確認                       | アドレスが一致しているか確認してく                   |
|             | 3.参照 PC の登録情報確認                         | ださい。                                |
|             | 4.管理サーバ画面の「更新」をク                        | 2.PC の電源を切ってください。OS などが             |
|             | リックして「終了」になるか確                          | 起動している場合はシャットダウンし                   |
|             | 認                                       | て終了してください。                          |
|             |                                         | 3.シナリオ「クライアント PC 管理」の管              |
|             |                                         | 理画面から「編集」を選択し、「クライ                  |
|             |                                         | アント PC 関連情報設定」画面を確認し                |
|             |                                         | てください。                              |
|             |                                         | 4.更新をクリックした時にステータスが                 |
|             |                                         | 「終了」に変われば正常に終了してい                   |
|             |                                         | ます。                                 |
|             | 1.画面に「INIT:no more processes            | 1.取得終了後、シャットダウンが正常に                 |
|             | left in this runlevel」と表示               | 完了していません。配布は正常に終了                   |
|             | されているか確認                                | しているので、電源ボタンを約1秒押                   |
|             |                                         | し、電源を切ってください。                       |
|             | 1.画面に「Autoconfiguring                   | 1.ネットワーク起動用 0S が起動途中で停              |
|             | Devices(緑のバーが表示)」が表                     | 止しています。取得は行われていませ                   |
|             | 示され、ハーディスクランプが                          | んので、電源ボタンを押し電源を切っ                   |
|             | 点灯したままになっているか確                          | た後に、再度取得を行ってください。                   |
|             | 認                                       |                                     |
| 保護ディレクトリの内容 | 1.保護ディレクトリのバックアッ                        | 1.保護ディレクトリのバックアップファ                 |
| が消えた        | プおよびバックアップデータが                          | イルが正常か確認してください。正常                   |
|             | あるか確認                                   | なファイルは「 <mac アドレス.="">tar.gz」</mac> |
|             | 2.PCの画面に                                | という形式で「/opt/IBM/SPCMan/tmp」         |
|             | <sup>r</sup> tar(grandchild):bzip2:Cann | ディレクトリにあります。ファイルが                   |
|             | ot exec:No Such file or                 | 正常ではない場合、「<ホスト名                     |
|             | directory」                              | >.tar.gz」となり0バイトのファイル               |
|             | <sup>r</sup> tar(grandchild):Error is   | があります。                              |
|             | not recoverable:exiting now」            | 2.「/opt/IBM/SPCMan/tmp」ディレクトリ       |
|             | と表示されているか確認                             | に「<ホスト名>.tar.gz」があった場合、             |
|             |                                         | ファイルを削除し、PC のパーティショ                 |

| ンの初期化 | 1を行い再度配布してく |
|-------|-------------|
| ださい。  |             |

1 パーティションの初期化方法

- 1.該当する PC に knopp i xCD を挿入し CD から起動します。
  (お手元にない場合は<u>http://unit.aist.go.jp/itri/knoppix/#Downloadからダウ</u>ンロードし、メディアに書き込みの上ご使用ください)
- 2.knoppix が起動したら、画面左下の青いギアのアイコンをクリックし、「システム」 「QTParted」を選択します。
- 3.画面左の「デバイス」の中から該当するデバイスをクリックします。
- 4. 画面にパーティション情報が表示されますので、全て削除し、保存します。
- 5.QTParted を終了させ、knoppix をシャットダウンします。

#### 3.スケジュール設定

| 障害内容            | 確認事項             | 対応策                       |
|-----------------|------------------|---------------------------|
| スケジュール起動しない     | 1.スケジュール設定を確認    | 1.スケジュール起動登録画面にて「スケジュー    |
|                 |                  | ル起動を実行する」にしてください。         |
| スケジュール設定できない    | 1.スケジュールを実行するに   | 1.スケジュール起動登録画面にて「スケジュー    |
|                 | チェックが入っているか確     | ル起動を実行する」にチェックしていない場      |
|                 | 認                | 合、設定ができません。必ずチェックを入れ      |
|                 |                  | てください。                    |
| 参照 PC からのイメージ取得 | 1.既に設定されている参照 PC | 1.参照 PC からのイメージ取得のスケジュール  |
| のスケジュール設定ができ    | がないか確認           | 設定は、1 台しかできません。 参照 PC のスケ |
| ない              |                  | ジュール設定が1台以上ある場合、画面には      |
|                 |                  | 「スケジュール起動の設定をされた参照 PC     |
|                 |                  | が1つ以上あります。スケジュール起動させ      |
|                 |                  | る参照 PC は 1 つにしてください。      |
|                 |                  | 参照 PC 管理画面にてスケジュール起動させ    |
|                 |                  | る 00 の設定を変更してください」と表示さ    |
|                 |                  | れますので、設定を見直してください。        |
| イメージ配布のスケジュー    | 1.標準設定でスケジュール起   | 1.クライアント PC ヘイメージ配布をスケジュ  |
| ル起動しない。         | 動が有効になっているか確     | ールで行う場合、標準設定で「スケジュール      |
|                 | 認                | 起動」が有効になっている必要があります。      |
|                 |                  | 標準設定管理画面を確認し、「スケジュール      |
|                 |                  | 起動」にチェックを入れてください。         |
| イメージ配布するクライア    | 1.複数の標準設定が必要     | 1.標準設定を複数登録し、クライアント PC へ  |
| ント PC を分けたい     |                  | 適用する標準設定毎にスケジュールの有効、      |
|                 |                  | 無効を切り替えてください。             |
| 起動する時刻が時間と違う    | 1.管理サーバの時刻設定を確   | 1.スケジュール起動する時刻は、管理サーバ上    |
|                 | 認                | の時刻で実行されます。管理サーバ上の時刻      |
|                 |                  | が正しいか確認してください。            |
| スケジュールが実行されな    | 1.管理サーバと指定時刻の差   | 1.起動時刻の設定が、管理サーバ上の時刻と5    |
| 61              | が5分以内ではないか確認     | 分以上の差がないと実行されない場合があ       |
|                 |                  | ります。必ず5分以上開けて指定してくださ      |
|                 |                  | ٤١.                       |

#### 4.標準設定

| 障害内容            | 確認事項                 | 対応策                         |
|-----------------|----------------------|-----------------------------|
| 標準設定 ID を変更したい  | 1.再登録が必要             | 1.一度登録した標準設定 ID は変更できません。   |
|                 |                      | 再登録をしてください。                 |
| 保護ディレクトリの欄が赤    | 1.ディレクトリのパス名を正       | 1.正しいディレクトリパス名を入力してくだ       |
| 61              | しく入力しているか確認          | さい。                         |
|                 | 2.全角文字をディレクトリの       | 2.ディレクトリのパス名には全角文字は使用       |
|                 | パス名に使用していないか         | できません。半角英数のみ使用可能です。         |
|                 | 確認                   |                             |
| 固定 IP アドレス設定の指定 | 1. IP アドレス、サブネットマス   | 1. IP アドレスを正しく入力してください。     |
| ができない。または欄が赤    | クが正しく入力しているか         | 2.全角数字は使用できません。必ず半角数字で      |
| 61              | 確認                   | 入力してください。                   |
|                 | 2.全角文字を使用していない       | 3. IP アドレスの数字の区切りは「. (ドット)」 |
|                 | か確認                  | です。入力間違いをしていないか確認してく        |
|                 | 3.「192,168,1,?」のようにカ | ださい。                        |
|                 | ンマを使用していないか確         | 4.ドットを正しく入力してください。          |
|                 | 認                    |                             |
|                 | 4.「192.1681.?」のように間の |                             |
|                 | ドットが抜けていないか確         |                             |
|                 | 認                    |                             |
| デフォルトゲートウェイの    | 1.正しく入力しているか確認       | 1.正しく入力してください。              |
| 欄が赤い            | 2.全角文字を使用していない       | 2.全角数字は使用できません。必ず半角数字で      |
|                 | か確認                  | 入力してください。                   |
|                 | 3.「192,168,1,?」のようにカ | 3. IP アドレスの数字の区切りは「. (ドット)」 |
|                 | ンマを使用していないか確         | です。入力間違いをしていないか確認してく        |
|                 | 認                    | ださい。                        |
|                 | 4.「192.1681.?」のように間の | 4.ドットを正しく入力してください。          |
|                 | ドットが抜けていないか確認        |                             |
| 主,副 DNS の欄が赤い   | 1.正しく入力しているか確認       | 1.アドレスを正しく入力してください。         |
|                 | 2.全角文字を使用していない       | 2.全角数字は使用できません。必ず半角数字で      |
|                 | か確認                  | 入力してください。                   |
|                 | 3.「192,168,1,?」のようにカ | 3. IP アドレスの数字の区切りは「. (ドット)」 |
|                 | ンマを使用していないか確         | です。入力間違いをしていないか確認してく        |
|                 | 認                    | ださい。                        |
|                 | 4.「192.1681.?」のように間の | 4.ドットを正しく入力してください。          |
|                 | ドットが抜けていないか確認        |                             |

#### 5.クライアント PC 管理

| 障害内容            | 確認事項                 | 対応策                         |
|-----------------|----------------------|-----------------------------|
| MAC アドレスの欄が赤い   | 1.正しいMACアドレスを入力し     | 1.正しいMACアドレスを入力してください。MAC   |
|                 | ているか確認               | アドレスは 16 進数 12 桁の英数字で構成され   |
|                 | 2.登録済みのクライアント PC     | ています。                       |
|                 | と重複していないか確認          | 2.他の MAC アドレスを入力してください。     |
| 端末 ID を変更したい    | 1.再登録が必要             | 1.一度登録した端末 ID は変更できません。再    |
|                 |                      | 登録してください。                   |
| 固定 IP アドレス設定の指定 | 1. IP アドレス、サブネットマス   | 1. IP アドレスを正しく入力してください。     |
| ができない。または欄が赤    | クが正しく入力しているか         | 2.全角数字は使用できません。必ず半角数字で      |
| 61              | 確認                   | 入力してください。                   |
|                 | 2.全角文字を使用していない       | 3. IP アドレスの数字の区切りは「. (ドット)」 |
|                 | か確認                  | です。入力間違いをしていないか確認してく        |
|                 | 3.「192,168,1,?」のようにカ | ださい。                        |
|                 | ンマを使用していないか確         | 4.ドットを正しく入力してください。          |
|                 | 認                    | 5.登録済みのクライアントPCと重複しないよ      |
|                 | 4.「192.1681.?」のように間の | うに入力してください。                 |
|                 | ドットが抜けていないか確         |                             |
|                 | 認                    |                             |
|                 | 5.既に登録済みの IP アドレス    |                             |
|                 | と重複していないか確認          |                             |

#### 6.参照 PC 管理

| 障害内容            | 確認事項                 | 対応策                         |
|-----------------|----------------------|-----------------------------|
| MAC アドレスの欄が赤い   | 1.正しいMACアドレスを入力し     | 1.正しいMACアドレスを入力してください。MAC   |
|                 | ているか確認               | アドレスは16進数12桁の英数字で構成され       |
|                 | 2.登録済みのクライアント PC     | ています。                       |
|                 | と重複していないか確認          | 2.他の MAC アドレスを入力してください。     |
| 端末 ID を変更したい    | 1.再登録が必要             | 1.一度登録した端末 ID は変更できません。再    |
|                 |                      | 登録してください。                   |
| 固定 IP アドレス設定の指定 | 1. IP アドレス、サブネットマス   | 1. IP アドレスを正しく入力してください。     |
| ができない。または欄が赤    | クが正しく入力しているか         | 2.全角数字は使用できません。必ず半角数字で      |
| 61              | 確認                   | 入力してください。                   |
|                 | 2.全角文字を使用していない       | 3. IP アドレスの数字の区切りは「. (ドット)」 |
|                 | か確認                  | です。入力間違いをしていないか確認してく        |
|                 | 3.「192,168,1,?」のようにカ | ださい。                        |
|                 | ンマを使用していないか確         | 4.ドットを正しく入力してください。          |
|                 | 認                    | 5.登録済みのクライアント PC と重複しないよ    |
|                 | 4.「192.1681.?」のように間の | うに入力してください。                 |
|                 | ドットが抜けていないか確         |                             |
|                 | 認                    |                             |
|                 | 5.既に登録済みの IP アドレス    |                             |
|                 | と重複していないか確認          |                             |

#### 7.PC 管理サーバ

| 障害内容         | 確認事項           | 対応策                      |
|--------------|----------------|--------------------------|
| 動作が遅い        | 1.イメージ取得、配布中確認 | 1.イメージ取得および配布中は若干動作が遅    |
|              | 2.ハードディスクランプが点 | くなる場合がありますので、取得および配布     |
|              | 灯したままになっていない   | の終了を待ってください。             |
|              | か確認            | 2. 点灯した状態が5分以上続く場合、ハードデ  |
|              |                | ィスク故障の可能性がありますので、修理を     |
|              |                | 依頼してください。                |
| マウスやキーボードからの | 1.スクリーンロックが有効に | 1.スクリーンロックが有効の場合、稀に PC 管 |
| 入力に反応がない     | なっていないか確認      | 理サーバの反応がなくなる事があります。 電    |
|              | 2.ハードディスクランプが点 | 源ボタンを押して電源を切った後、再度起動     |
|              | 灯したままになっていない   | して動作を確認してください。           |
|              | か確認            | 2. 点灯した状態が5分以上続く場合、ハードデ  |
|              |                | ィスク故障の可能性がありますので、修理を     |
|              |                | 依頼してください。                |